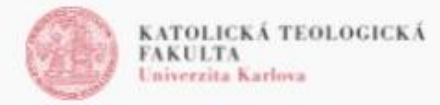

## Aktivace Google účtu a e-mailu

Přístup ke schránce je zřízený automaticky, pokud máte status "student". Do vaší schránky se dostanete zadáním do prohlížeče (doporučen prohlížeč Google Chrome): mail.ktf.cuni.cz

Odkaz by vás měl přesměrovat na přihlašovací stránku CAS. Pokud vás odkaz nepřesměruje, tak zadejte při <u>přihlášení ke Googlu</u> vaše uživatelské jméno před adresu @<u>ktf.cuni.cz</u>, (jak zjistit login tj. své uživatelské jméno), přihlaste se vaším UKČO (číslo uvedené na univerzitním průkazu) nebo uživatelským jménem, které zjistíte v CAS, vaše jméno a heslo si měníte v CAS tak, jako pro jiné aplikace např. SiS, používejte silná hesla (přehledné <u>info zde</u>).

Vaše e-mailová adresa je ve tvaru uzivatelskejmeno@ktf.cuni.cz, (uživatelské jméno je převzaté z CAS a tvoří ho část vašeho příjmení + část jména, případně doplněné číslicí). Zároveň máte vytvořený alias ve tvaru jmeno.prijmeni@ktf.cuni.cz. Pokud byste chtěli alias změnit (někteří mohou mít jména delší nebo s pomlčkou), prosím napište na tajemnik@ktf.cuni.cz

Alias si můžete nastavit jako primární adresu pro odesílání pošty podle tohoto manuálu.

Při ukončení studia, přerušení je schránka uzamčena. Data ze schránky a vaše schránka se po 12 měsících uzamčení smažou. Můžete požádat o prodloužení aktivní schránky, pokud víte, že budete ve studiu pokračovat (např. po ukončení bakalářského studia budete pokračovat v magisterském oboru a schránku chcete používat i v době než budete zapsaní). Vaše data si také můžete <u>vyexportovat</u> (např. po ukončení studia).

Aby byla funkčnost všech aplikací plná, tak je třeba postupně ověřit zda máte vše nastaveno tak, aby se k vám dostaly všechny zaslané zprávy, o tom si dozvíte více v <u>následující sekci</u>.

## ZPĚT NA ROZCESTNÍK